## Benachrichtigungsfunktion einrichten

Das Schulportal SH bietet mit der Benachrichtigungsfunktion die Möglichkeit, sich über den Eingang neuer E-Mails informieren zu lassen. Sofern die Option ausgewählt worden ist, wird bei jeder neuen Nachricht automatisch eine E-Mail mit dem Hinweis "In Ihrem dienstliche E-Mailpostfach befindet sich eine neue Nachricht" an die von Ihnen hinterlegte E-Mailadresse versandt.

Um die Benachrichtigungsfunktion für Ihr Postfach einzurichten, sind folgende Schritte im *Schulportal SH* erforderlich:

Schritt 1: Loggen Sie sich im Schulportal SH in Ihr Benutzerkonto ein und öffnen Sie anschließend das Angebot "E-Mail".

| SCHULPORTAL SH |                                  |                                                       | Hilfe              |
|----------------|----------------------------------|-------------------------------------------------------|--------------------|
|                |                                  |                                                       | Abmelden  Abmelden |
|                |                                  | Startseite                                            |                    |
|                | Alle Angebote Dienstliche E-Mail |                                                       |                    |
|                | Adressbuch                       | E-Mail Xalender                                       |                    |
|                | Unterricht                       |                                                       |                    |
|                | its itslearning                  | Фран                                                  |                    |
|                | Verwaltung                       |                                                       |                    |
|                | School-SH                        | WebUntis                                              |                    |
|                | Hinweise                         |                                                       |                    |
|                | Anleitungen                      | Helpdesk kontaktieren Psychosoziales Beratungsangebot |                    |
|                | § Schulrecht A-Z                 |                                                       |                    |
|                |                                  |                                                       |                    |

Schritt 2: Identifizieren Sie sich nun noch mit Ihrem Zweiten Faktor und klicken Sie auf "Anmelden".

## **SCHULPORTAL** SH

| ttest                             |                                                                                                 |
|-----------------------------------|-------------------------------------------------------------------------------------------------|
| Diese Aktion s<br>Bitte geben Sig | etzt eine Zwei-Faktor-Authentifizierung voraus.<br>2 das Einmalnasswort von Ibrom 25A-Tokon ein |
|                                   |                                                                                                 |
|                                   | Anmelden                                                                                        |
|                                   | Abbrechen                                                                                       |

Schritt 3: Klicken Sie in Ihrem Postfach auf das kleine Zahnradsymbol oben rechts und öffnen Sie die Grundeinstellungen.

Schritt 4: Wählen Sie in den Grundeinstellungen den Punkt "E-Mail" aus.

| SH 🔊 🏹 🗰 🖬                                   |                                                                                                    | <i>₽</i> ? ♥ AB |
|----------------------------------------------|----------------------------------------------------------------------------------------------------|-----------------|
| Grundeinstellungen<br>Konten<br>▶ Sicherheit | Grundeinstellungen                                                                                                    |                 |
| ▶ E-Mail<br>Adressbuch                       | Einige Einstellungen (z.B. Sprache und Zeitzone) werden erst nach dem erneuten Laden der Seite oder einer Neuanmeldung wirksam. <u>Seite neu laden</u> |                 |
| Portal<br>Aufgaben                           | Sprache<br>Deutsch (Deutschland) ~                                                                                                    |                 |
| Fehleranalyse                                | Montag, 27.05.2024 10.20 1.234,56<br>Erster Tag der Woche: Montag<br>Weitere regionale Einstellungen                                                   |                 |
|                                              | Zeitzone<br>(+02:00) CEST Europa/Berlin                                                                                                    |                 |
|                                              | Design<br>Standard V                                                                                                    |                 |

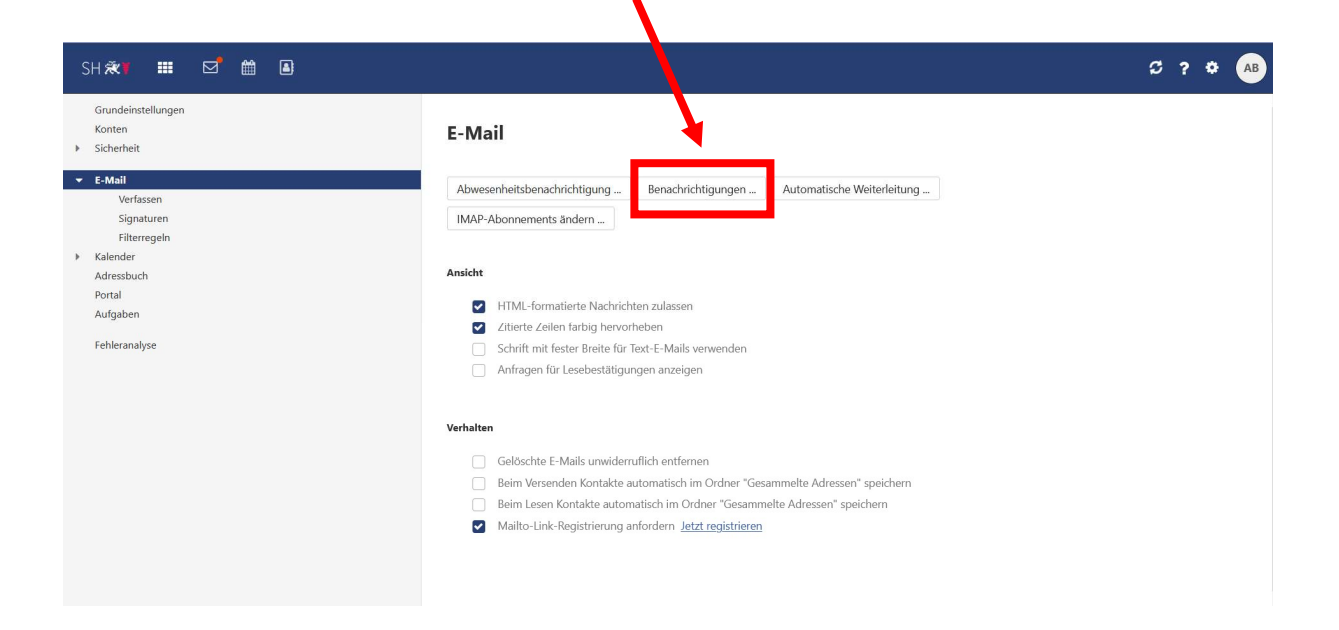

## Schritt 5: Klicken Sie jetzt auf "Benachrichtigungen".

Schritt 6: Es öffnet sich nun ein kleines Fenster, das Sie zunächst dadurch aktivieren müssen, dass Sie den Regler oben links auf grün verschieben. Hierzu klicken Sie einfach in das Feld.

| SH 🛪 🖬 🗹 🛍 🚇                                                                                                    |                                                                                                    | 27 🌣 🗛 |
|----------------------------------------------------------------------------------------------------|----------------------------------------------------------------------------------------------------|--------|
| Grundeinstellungen<br>Konten<br>Konten<br>Konten<br>Verfassen<br>Signaturen<br>Fitterregeln<br>Kalender<br>Adressbuch<br>Portal<br>Aufgaben<br>Fehleranalyse | E-Mail  beesenheitsbenachrichtigung Benachrichtigungen Automatische Weiterleitung  IMP-Abonements änden  IMP-Abonements änden  Imp-Abonements änden  Imp-Abonements änden |        |

١

Schritt 7: Geben Sie nun die E-Mailadresse ein, an die die Benachrichtigung verschickt werden soll und bestätigen Sie anschließend Ihre Eingabe indem Sie auf "Änderungen übernehmen" klicken.

| SH 🛠 🗰 🖬 🖬                                      |                                                                                                    | C ? 🌣 🗛 |
|-------------------------------------------------|----------------------------------------------------------------------------------------------------|---------|
| Grundeinstellungen<br>Konten<br>> Sicherheit    | E-Mail                                                                                                    |         |
| ▼ E-Mail<br>Verfassen<br>Signaturen             | Abwesenheitsbenachrichtigung Benachrichtigungen Automatische Weiterleitung<br>IMAP-Abonnements ändern                                                                                                    |         |
| Filterregeln<br>Kalender<br>Adresbuch<br>Portal | Benchrichtigungen                                                                                                    |         |
| Aufgaben<br>Fehleranalyse                       | kins exwedencement of alle eingehenden E-Mails an diese Adresse schicken                                                                                                    |         |
|                                                 | Abbrecher Änderungen übernehmen                                                                                                    |         |
|                                                 | Gelöschte F-Mails unwiderruflich entfernen     Beim Versenden Kontakte automatisch im Ordner "Gesammelte Adressen" speichern     Beim Lesen Kontakte automatisch im Ordner "Gesammelte Adressen" speichern     Mailto-Link-Registrierung anfordern Jetzt registrieren |         |
|                                                 |                                                                                                    |         |

**Schritt 9:** Ob Sie die Benachrichtigungsfunktion aktiviert haben, können Sie daran erkennen, dass der Regler in der Übersicht auf grün steht.

•

| SH 🛪 🎫 🗹 🛍 🚇                                                      |                                                                                                    | C? 🌣 🗛 |
|-------------------------------------------------------------------|----------------------------------------------------------------------------------------------------|--------|
| Grundeinstellungen<br>Konten<br>I Sicherheit                      | E-Mail                                                                                                    |        |
| E-Mail     Verfassen     Signaturen     Filterregeln     Kalender | Abwesenheitsbenachrichtigung Eenachrichtigungen Automatische Weiterleitung<br>IMAP-Abonnements ändern                                                                                                    |        |
| Adresbuch<br>Portal<br>Aufgaben<br>Fehleranalyse                  | Ansicht         IHTML-formatierte Nachrichten zulassen         Itierte Zeilen farbig hervorheben         Schrift mit fester Breite für Text-E-Mails verwenden         Anfragen für Lesebestätigungen anzeigen                                                                                       |        |
|                                                                   | Verhalten         Gelöschte E-Mails unwiderruflich entfernen         Beim Versenden Kontakte automatisch im Ordner "Gesammelte Adressen" speichern         Beim Lesen Kontakte automatisch im Ordner "Gesammelte Adressen" speichern         Mailto-Link-Registrierung anfordern Jetzt registrieren |        |

Möchten Sie die Benachrichtigungsfunktion nicht mehr länger nutzen, klicken Sie erneut auf "Benachrichtigungen" und stellen Sie den Regler wieder auf grau. Speichern Sie abschließend die Auswahl mit "Änderungen übernehmen". Anschließend erhalten Sie keine Information mehr, wenn sich neue E-Mails in Ihrem @schule-sh.de-Postfach befinden. Weitere Handreichungen, Videos und Schulungstermine finden Sie auf der Homepage der IQSH-Medienberatung: <u>https://medienberatung.iqsh.de/schulportal-sh.html</u>

## Kontakt:

Helpdesk-Formular:

http://helpdesk.lernnetz.de